## Hастройка терминалов Honeywell для разных кодировок штрихкода

Последние изменения: 2024-03-26

Данная статья применима только к TCД на OC Windows CE/ Mobile!

При работе на Honeywell можно выполнить настройки терминала для разных кодировок штрихкода.

Например, если при сканировании Honeywell Dolphin считывает только 12 символов штрихкода EAN-13. Чтобы все работало без ошибок, и считывались все 13 символов, необходимо в настройках сканера включить «SendCheckCharacter» (отсылать контрольную сумму).

Для этого заходим в Пуск – Demos, далее открываем «ScanDemo» в появившемся меню выбираем «Symbology».

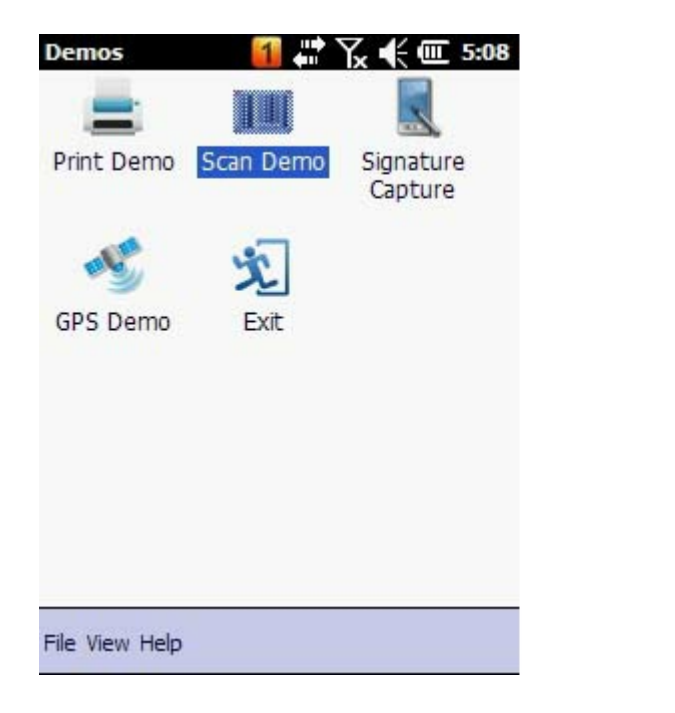

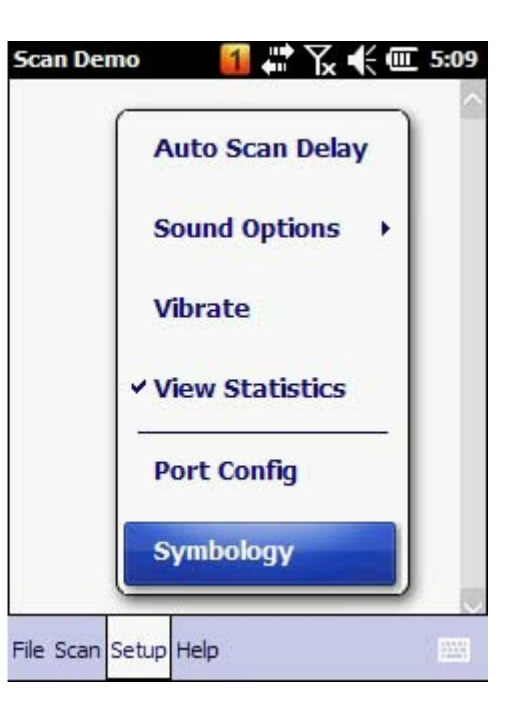

Выбираем «EAN-13», нажимаем именно на аббревиатуру, и в выпадающем меню выставляем флаг «Send Check Character».

| can Demo 🧧 👫 🏹 候 🎹 🕻    | 5:08                  |
|-------------------------|-----------------------|
| Symbology Configuration |                       |
| Code 128                |                       |
| China Post              | -                     |
| Codablock F             | **                    |
| Code 16K                |                       |
| EAN-8                   |                       |
| EAN-13                  |                       |
| Reduced Space Symbology |                       |
| ✓ GS1_128               |                       |
| ✓ ISBT 128              |                       |
| ✓ Interleaved 2 of 5    | $\mathbf{\mathbf{x}}$ |
|                         |                       |
| ALL NONE                |                       |
| File (Elose)            |                       |

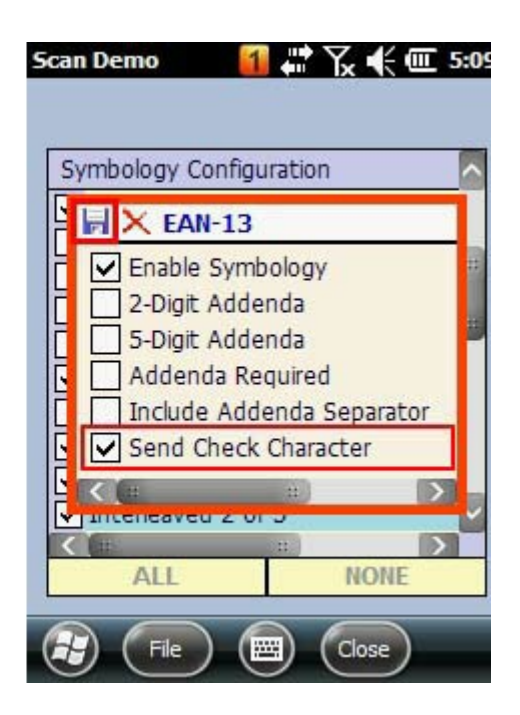

Для сохранения настроек, нужно нажать на пиктограмму дискетки.

Аналогично отмечаем флажками кодировки, которые нам нужны для работы и выполняем настройки для них.

## Все настройки сохраняются в файл ScanDemo.exe.config.exm (путь к файлу

\\Honeywell\\ScanDemo.exe.config.exm), клиент Mobile Smarts на терминале берет настройки из этого файла. Этот файл может быть переписан (файл копировать не обязательно) в корневую папку клиента Mobile SMARTS, тогда настройки будут загружаться из него. Если файл не скопировать, то он будет найден в папке Honeywell и настройки будут загружаться оттуда.

Приоритеты при поиске файла с настройками кодировок штрихкода:

- Папка Mobile SMARTS;
- Папка Honeywell;
- Значение по умолчанию.

Необходимые настройки терминала для работы со штрихкодом EAN-13 выполнены, пробуем сканировать.

ТСД, Win CE, Windows Mobile

## Не нашли что искали?

Задать вопрос в техническую поддержку